## COME ACCEDERE AL CORSO PAGANDO CON PAYPAL O CARTA

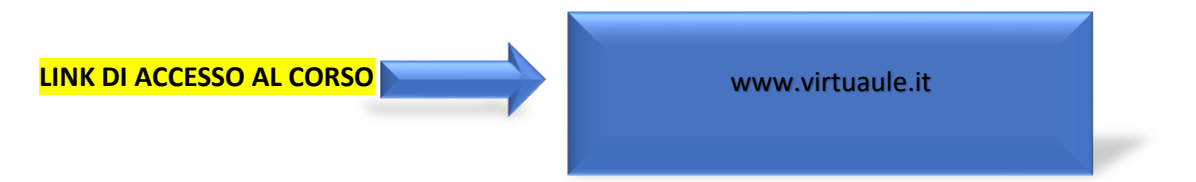

### FASE 1: COME ACCEDERE AI CORSI

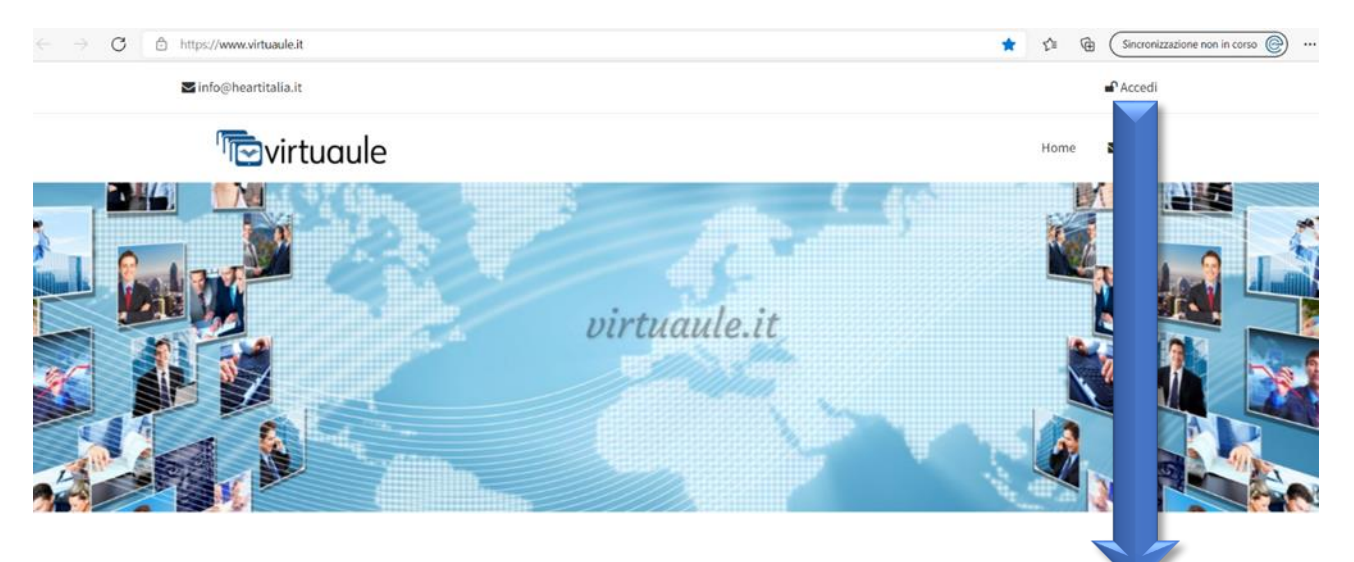

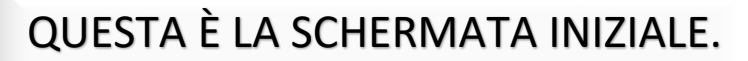

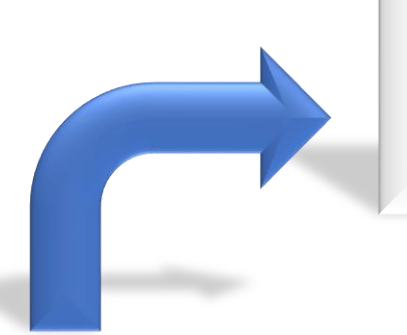

PER ACCEDERE AI NOSTRI CORSI BISOGNERÀ CLICCARE SU ACCEDI

## ATTENZIONE!!!

QUESTO PASSAGGIO VA EFFETTUATO OGNI VOLTA CHE SI VUOLE ACCEDERE AL CORSO

### FASE 2: COME EFFETTUARE LA REGISTRAZIONE AL CORSO

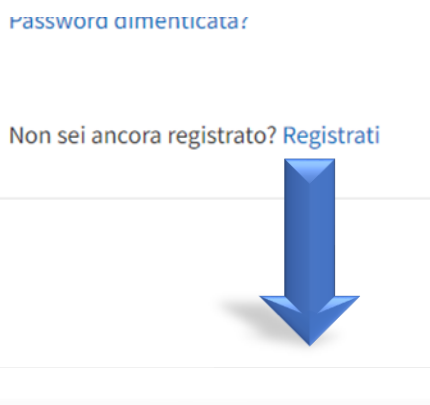

PER REGISTRARSI BISOGNERÀ CLICCARE SU REGISTRATI PER CREARE UN'ACCOUNT PERSONALE.

# ATTENZIONE!!

# <u>SE SI VOGLIONO ACQUISTARE</u> <u>PIÙ CORSI QUESTO PASSAGGIO</u> <u>ANDRÀ EFFETTUATO UNA SOLA</u> <u>VOLTA</u>

# **FASE 3: REGISTRAZIONE AL CORSO**

| Registrati         |           |                           |                             |                 |           |                |    |
|--------------------|-----------|---------------------------|-----------------------------|-----------------|-----------|----------------|----|
|                    | Compil    | a il form sottostante per | r effettuare la registrazio | one al portale. |           |                |    |
| Nome               |           | Cognome                   |                             | Data di na      | scita     |                |    |
|                    |           |                           |                             | gg/mm           | /aaaa     |                | :: |
| Sesso 🏴 Nazion     | e         | Regione                   | Provincia                   |                 | Comune    |                |    |
| Seleziona 🗸 Italia | ~         | ~                         | -                           | • •             |           |                | `  |
| Codice Fiscale     |           |                           |                             |                 | 🚍 Calcola | codice fiscale |    |
| XXXXXX70A41K       |           |                           |                             |                 |           |                |    |
| Email              | Email Pec |                           | Codice SDI                  |                 | Telefono  |                |    |
|                    |           |                           |                             |                 |           |                |    |
| Regione<br>Nessuna | ~         | Provincia                 |                             | Comu            | ne        |                | `  |
| Nessuna            | ~         |                           |                             | ~               |           |                | `  |
| 😤 Città            |           | 🖀 Indirizzo               |                             |                 |           | 🕇 Cap          |    |
|                    |           | Inserisci una posizione   |                             |                 |           | 00100          |    |
|                    |           |                           |                             |                 |           |                |    |
|                    |           |                           |                             |                 |           |                |    |
| IN QUESTA FA       |           | OVRETE INS                | ERIRE I DA                  |                 | IESTI.    |                |    |

# FASE 4: COME ACCEDERE AL CORSO

| E an all                                   | Descused                                       |  |
|--------------------------------------------|------------------------------------------------|--|
| E-mail                                     | Password                                       |  |
|                                            |                                                |  |
| campo necessario                           | campo necessario                               |  |
| Login                                      |                                                |  |
|                                            |                                                |  |
| PO AVER EFFETTUATO I                       | L PASSAGGIO PRECEDENTE.                        |  |
| PO AVER EFFETTUATO I<br>BISOGNERÀ INSERIRE | L PASSAGGIO PRECEDENTE,<br>LA STESSA MAIL E LA |  |

## FASE 5: SCELTA DEL CORSO

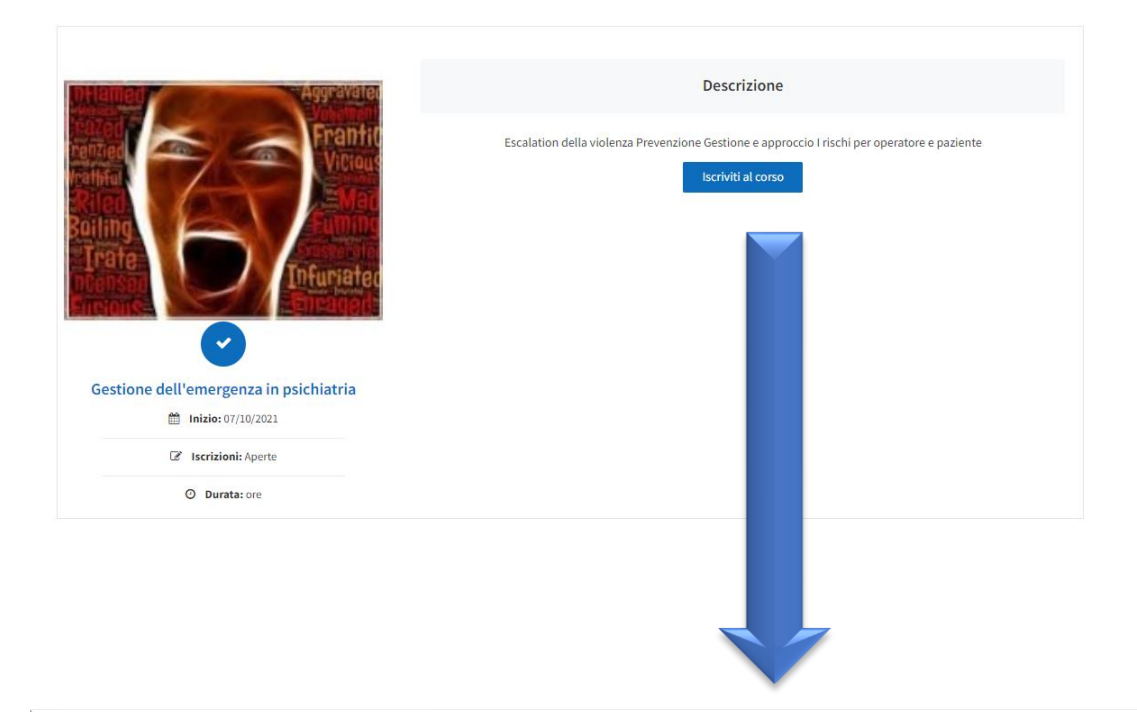

IN QUESTA SCHERMATA DOVRETE SCEGLIERE IL CORSO AL QUALE VI VORRETE ISCRIVERE,

TRA I CORSI DIPONIBILI CI SONO:

- ASSISTENZA AL PAZIENTE CHIRURGICO
- GESTIONE DELL'EMERGENZA IN PSICHIATRIA
- COVID
- GESTIONE DELLE LESIONI DA PRESSIONE
- ASSISTENZA AL PAZIENTE ANZIANO

UNA VOLTA SCELTO IL CORSO CLICCARE SU <mark>ISCRIVITI AL</mark> CORSO

# **FASE 6: PAGAMENTO DEL CORSO**

Cors

Gestione dell'emerg

Dettagli

| <b>O DURATA</b> | 🗁 DATA INIZIO |  |
|-----------------|---------------|--|
| ORE             | 07/10/2021    |  |
|                 |               |  |
|                 |               |  |

Paga con Paypal o carta

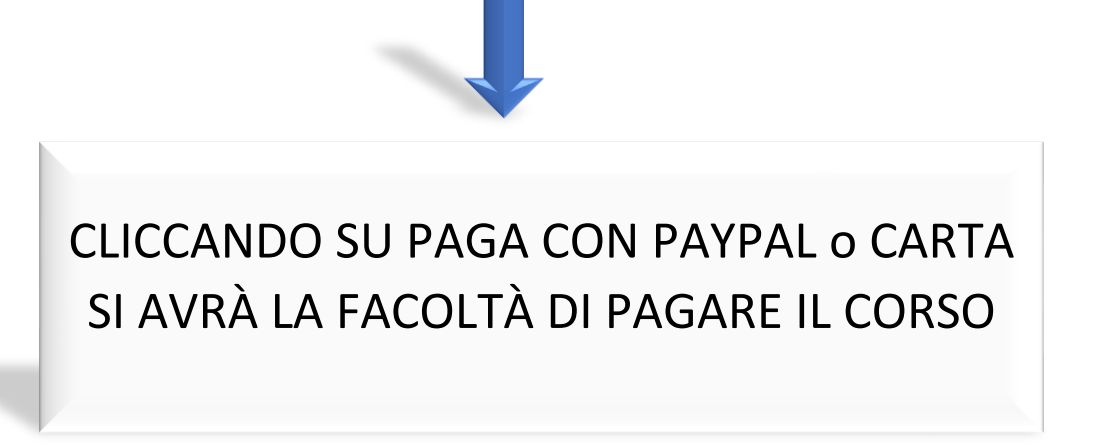

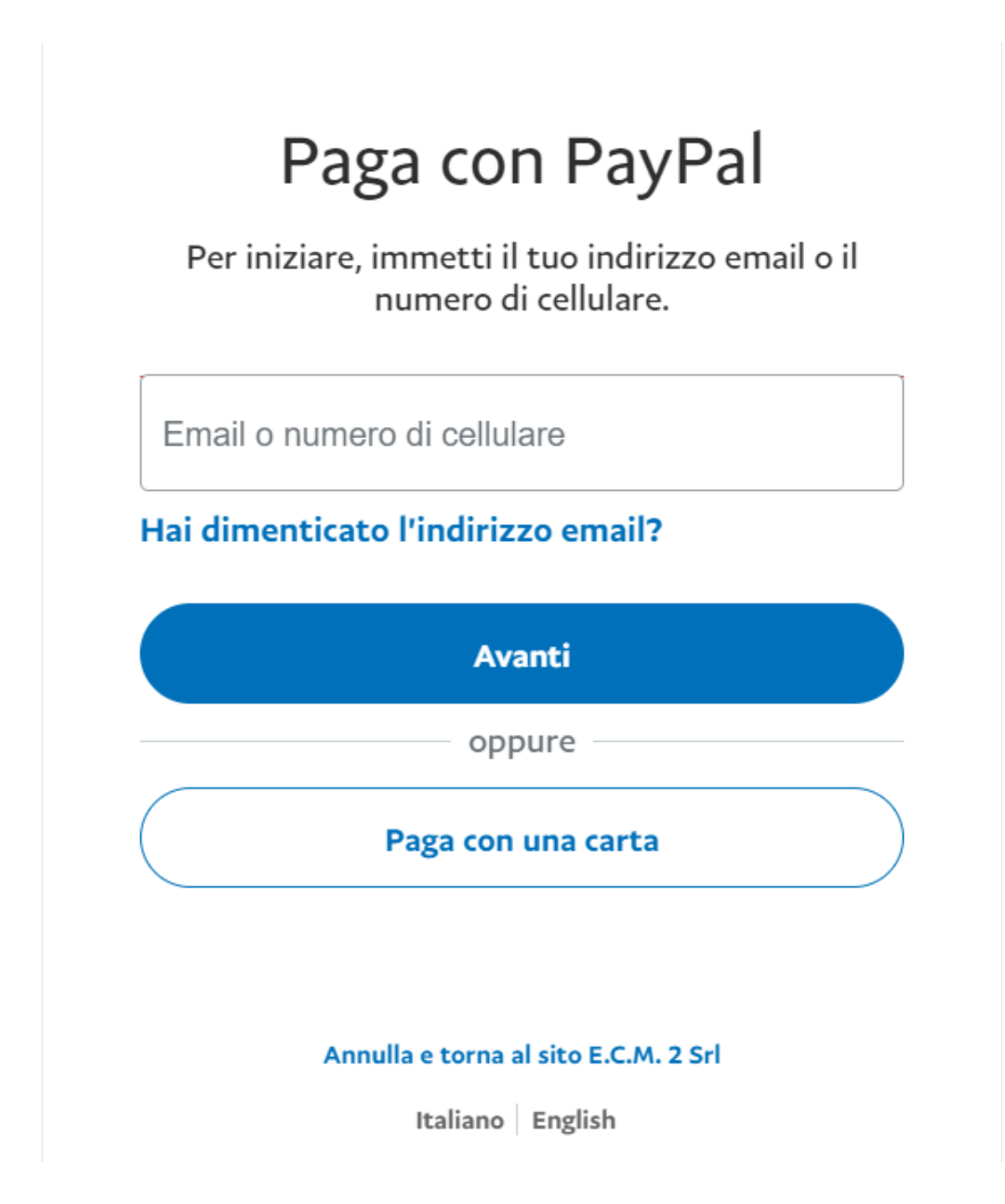

# QUI DOVRETE SCEGLIERE IL METODO DI PAGAMENTO

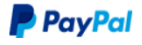

👿 19,00 EUR 🗸

#### Dati di fatturazione

Non condividiamo mai i tuoi dati finanziari con i venditori.

| Paese/territorio<br>Italia    | $\checkmark$                    |
|-------------------------------|---------------------------------|
| Tipo di carta                 | $\checkmark$                    |
| Numero di carta               |                                 |
| Scadenza                      | CVV                             |
| Nome<br>Customer's First Name | Cognome<br>Customer's Last Name |

#### Indirizzo di fatturazione

| Indirizzo                                                 |                           |
|-----------------------------------------------------------|---------------------------|
| Indirizzo (continua)                                      |                           |
| CAP                                                       |                           |
| Città                                                     |                           |
| Informazioni di contatto                                  |                           |
| Tipo di telefono<br>Cellulare                             | Numero di telefono<br>+39 |
| Ti invieremo un SMS con un c<br>confermare questo numero. | odice di sicurezza per    |
| Indirizzo email                                           | 0                         |
|                                                           |                           |

#### Usufruisci di tutti i vantaggi di PayPal

La registrazione a PayPal è facoltativa, ma ti consente di usufruire della Protezione acquisti su tutti gli acquisti idonei e di pagare in modo più semplice e rapido ogni volta che fai shopping.

Vuoi registrarti? (bastano pochi secondi).

| $\bigcirc$ | Sì, desidero aprire un conto PayPal. |
|------------|--------------------------------------|
|            | Password                             |
| $\bigcirc$ | No, grazie.                          |
|            | Paga adesso                          |

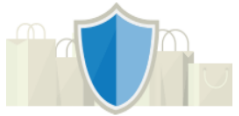

PayPal è il metodo semplice e sicuro per pagare

Dovunque fai acquisti, i dati della tua carta sono al sicuro.